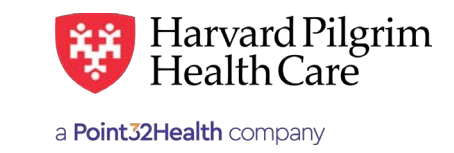

# Verifying the Claim Status

# **Table of Contents**

Verifying Claim Status from Office Management \_\_\_ 1 Verifying Claim Status from Patient Management \_\_ 4 Remittance Advice/Claims Payment Search \_\_\_\_\_ 6

# Verifying the Claims Status From Office Management

1. Select Claims from Office Management.

| OFFICE MANAGEMENT        | ADMINIS |
|--------------------------|---------|
| Eligibility              |         |
| Authorizations & Notific | ations  |
| Referrals                |         |
| Claims                   |         |

## **Claim Status Search Screen**

| Claim Status    | Remittance Advice Add Claim                                                                              |
|-----------------|----------------------------------------------------------------------------------------------------|
| Claim Stat      | us Search                                                                                                |
| Claim Number    | 0                                                                                                    |
| Date of Service | 1/20/2020 III To 4/20/2020 IIII                                                                          |
| Patient         | <ul> <li>Last Name</li> <li>Member ID</li> <li>Patient Account Number</li> <li>(Patient List)</li> </ul> |
| Provider        | (ID Example - HP5555555,HP4444444)<br>Last Name      Provider NPI                                        |
|                 | 0                                                                                                    |

2. Search for the claim by the Claim Number, Patient or the Provider and the Date of Service. Enter the search criteria and click "Search."

*Note*: Claims submitted in HPHConnect via Add Claim will be available in Office Management only after processed by Harvard Pilgrim. These claims will appear under Patient Management in submitted status.

For more information, visit https://hphcproviders.healthtrioconnect.com/

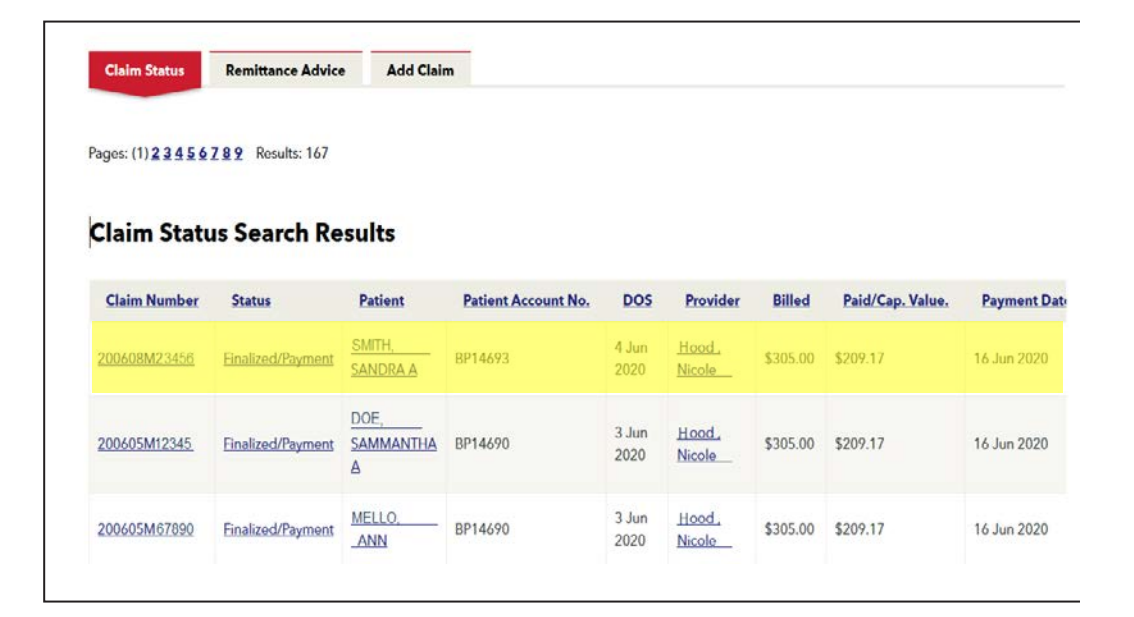

| ages: (1) Results: | 1                |         |                     |                |             |          |                  |              |
|--------------------|------------------|---------|---------------------|----------------|-------------|----------|------------------|--------------|
| laim Stat          | us Search        | Results |                     |                |             |          |                  |              |
| Claim Number       | Status           | Patient | Patient Account No. | DOS            | Provider    | Billed   | Paid/Cap. Value. | Payment Date |
| UA549612345        | Finalized/Denial | GILL.   | BP14574             | 20 Mar<br>2020 | <u>Hood</u> | \$305.00 | \$0.00           |              |

| boos: (1) 2 Result | . 26                  |             |                     |                |                              |          |                  |              |
|--------------------|-----------------------|-------------|---------------------|----------------|------------------------------|----------|------------------|--------------|
|                    |                       |             |                     |                |                              |          |                  |              |
| Claim State        | us Search             | Results     |                     |                |                              |          |                  |              |
| Claim Number       | Status                | Patient     | Patient Account No. | DOS            | Provider                     | Billed   | Paid/Cap. Value. | Payment Date |
| 200611M12345       | Pending/In<br>Process | HAM<br>JANE | 39158               | 10 Jun<br>2020 | Physical<br>Therapy<br>Assoc | \$150.00 | \$22.54          |              |
|                    |                       |             |                     | 3 lun          | Physical                     |          |                  |              |

Search results will show claims that have been accepted for processing as well as those that have been adjudicated.

3. Click on the Claim number to view line item details for the submitted claim. This will then bring you to the Claims Status Detail Screen. The claim and claim line status will be updated as the claim is processed.

| <u>Claim Nu</u>                                                                         | <u>imber</u> <u>Stat</u>                                                                                                    | <u>15</u>                                                                   | Patient                                                                                      | Patient Acco                                                                               | ount No.                                               | DOS                  | <u>Provider</u>                            | <b>Billed</b>                                                             | Paid/Cap.                                                                               | Value.                                                                                       |
|-----------------------------------------------------------------------------------------|----------------------------------------------------------------------------------------------------|-----------------------------------------------------------------------------|----------------------------------------------------------------------------------------------|--------------------------------------------------------------------------------------------|--------------------------------------------------------|----------------------|--------------------------------------------|---------------------------------------------------------------------------|-----------------------------------------------------------------------------------------|----------------------------------------------------------------------------------------------|
| <u>191014M2</u>                                                                         | 345 <u>Finaliz</u>                                                                                                    | ed/Payment<br>Display P                                                     | HILL ,<br>ADDIL C<br>Healthcare Claim Sta                                                    | 5263495<br>stus                                                                            |                                                        | 10 Oct<br>2019       | <u>Jack ,</u><br>David                     | \$272.00                                                                  | \$183.16                                                                                |                                                                                              |
| im Stat                                                                                 | tus Detail                                                                                                    | Screen                                                                      |                                                                                              |                                                                                            |                                                        |                      |                                            |                                                                           |                                                                                         |                                                                                              |
| Claim Sta                                                                               | tus Remitta                                                                                                    | nce Advice                                                                  | Add Claim                                                                                    |                                                                                            |                                                        |                      |                                            |                                                                           | Print Q                                                                                 | /iew Audit                                                                                   |
| Claim Sta                                                                               | tus Detail for                                                                                                    | 191014M0                                                                    | 1230                                                                                         |                                                                                            |                                                        |                      |                                            |                                                                           |                                                                                         |                                                                                              |
| Claim L                                                                                 | evel Inform                                                                                                    | ation                                                                       |                                                                                              |                                                                                            |                                                        |                      |                                            |                                                                           |                                                                                         |                                                                                              |
| Ρ                                                                                       | rovider: David                                                                                                    | Jack<br>463021 NPI)                                                         |                                                                                              |                                                                                            |                                                        | Practice:            | HopedaleMed                                | ical Group                                                                |                                                                                         |                                                                                              |
|                                                                                         | Patient: <u>APRII</u>                                                                                                    | HILL                                                                        |                                                                                              |                                                                                            | Patient Ac                                             | count No.:           | 526349                                     |                                                                           |                                                                                         |                                                                                              |
| В                                                                                       |                                                                                                    |                                                                             |                                                                                              |                                                                                            |                                                        |                      |                                            |                                                                           |                                                                                         |                                                                                              |
|                                                                                         | ill lype: NOT                                                                                                    | APPLIC                                                                      |                                                                                              |                                                                                            |                                                        |                      |                                            |                                                                           |                                                                                         |                                                                                              |
| ° R                                                                                     | Ref/Auth<br>None<br>Number:                                                                                                    | APPLIC                                                                      |                                                                                              |                                                                                            | Claim Rec                                              | eipt Date:           | 14 Oct 201                                 | 9                                                                         |                                                                                         |                                                                                              |
| • R<br>N<br>• Dia                                                                       | Ref/Auth<br>Number:<br>J06.9                                                                                                    | APPLIC<br>: ACUTE UPPER                                                     | RESPIRATORY                                                                                  | NFECTION UN                                                                                | Claim Red                                              | eipt Date:           | 14 Oct 201                                 | 9                                                                         |                                                                                         |                                                                                              |
| ° R<br>N<br>O Dia                                                                       | Ref/Auth<br>Number:<br>agnosis:<br>R05 :                                                                                                    | APPLIC<br>: ACUTE UPPER<br>COUGH                                            | RESPIRATORY                                                                                  | NFECTION UN                                                                                | Claim Rec                                              | eipt Date:           | 14 Oct 201                                 | 9                                                                         |                                                                                         |                                                                                              |
| • R<br>• Dia<br>Service                                                                 | Aef/Auth<br>Number: None<br>agnosis: JO6.9<br>R05 :<br>Line Inform                                                                                                    | APPLIC<br>: ACUTE UPPER<br>COUGH<br>ation                                   | RESPIRATORY I                                                                                | NFECTION UN                                                                                | Claim Rec                                              | eipt Date:           | 14 Oct 201                                 | 9                                                                         |                                                                                         |                                                                                              |
| © R<br>N<br>Dia<br>Service                                                              | Arriver Nore<br>Ref/Auth<br>Number: None<br>agnosis: J06.9<br>R05 :<br>Line Inform<br>Status                                                                                                    | APPLIC<br>: ACUTE UPPER<br>COUGH<br>ation<br>Check/E<br>Number              | RESPIRATORY I                                                                                | NFECTION UN:                                                                               | Claim Rec<br>ISPECIFIED                                | eipt Date:<br>Modifi | 14 Oct 201<br>er Units                     | 9<br>Billed<br>Amount                                                     | 0<br>Allowed<br>Amount                                                                  | O Patie<br>Respor                                                                            |
| © Fi<br>N<br>Service<br>Line                                                            | Ref/Auth<br>Number: None<br>agnosis: J06.9<br>R05 :<br>Line Inform<br>Status                                                                                                    | APPLIC<br>: ACUTE UPPER<br>cough<br>ation<br>Check/E<br>Number<br>nt 50102  | FT Paymer<br>Date<br>22 Oct<br>2019                                                          | nFECTION UN:<br>t DOS<br>10 Oct<br>2019                                                    | Claim Rec<br>SPECIFIED<br>Procedure<br>99213           | eipt Date:<br>Modifi | 14 Oct 201 er Units 1                      | 9<br>Billed<br>Amount<br>\$170.00                                         | O<br>Allowed<br>Amount<br>\$165.76                                                      | • Patie<br>Respor<br>\$20.00                                                                 |
| • R<br>• Dia<br>Service<br>Line<br>00100000                                             | An and a second second  | APPLIC<br>: ACUTE UPPER<br>COUGH<br>ation<br>(Check/E<br>Number<br>nt 50102 | FT Payment<br>22 Oct<br>2019<br>22 Oct<br>2019                                               | nFECTION UNI           DOS           10 Oct           2019           10 Oct           2019 | Claim Rec<br>SPECIFIED<br>Procedure<br>99213<br>87804  | eipt Date:<br>Modifi | 14 Oct 201<br>er Units<br>1<br>2.          | Billed<br>Amount<br>\$170.00<br>\$102.00                                  | Allowed<br>Amount           \$165.76           \$37.40                                  | • Patie<br>Respor<br>\$20.00<br>\$0.00                                                       |
| • R<br>• Di<br>Service<br>Line<br>00100000<br>00200000                                  | Arriver in the second second s | APPLIC<br>: ACUTE UPPER<br>course<br>atton<br>Number<br>nt 50102            | Payment       FT     Payment       Date     Date       22 Oct     2019       22 Oct     2019 | nFECTION UN:           DOS           10 Oct           2019           10 Oct           2019 | Claim Rec<br>SPECIFIED<br>Procedure<br>99213<br>87804  | eipt Date:<br>Modifi | I4 Oct 201<br>er Units<br>1<br>2<br>Totals | Billed<br>Amount           \$170.00           \$102.00           \$272.00 | •         Allowed           Amount         \$165.76           \$37.40         \$203.16  | <ul> <li>Patie</li> <li>Resport</li> <li>\$20.00</li> <li>\$0.00</li> <li>\$20.00</li> </ul> |
| • R<br>• Di<br>Service<br>Line<br>00100000<br>00200000                                  | Ref/Auth<br>Number: None<br>agnosis: J06.9<br>R05 :<br>Line Inform<br>Status<br>Finalized/Payme                                                                                                    | APPLIC<br>: ACUTE UPPER<br>COUGH<br>ation<br>Solution<br>Number<br>nt 50102 | FT Paymen<br>22 Oct<br>2019<br>22 Oct<br>2019                                                | nt DOS<br>10 Oct<br>2019<br>10 Oct<br>2019                                                 | Claim Rec<br>SPECIFIED<br>Procedure<br>99213<br>87804  | eipt Date:<br>Modifi | 14 Oct 201<br>er Units<br>1<br>2<br>Totals | Billed<br>Amount           \$170.00           \$102.00           \$272.00 | •         Allowed           Assourt         \$165.76           \$37.40         \$203.16 | <ul> <li>Patie<br/>Resport</li> <li>\$20.00</li> <li>\$0.00</li> <li>\$20.00</li> </ul>      |
| • F N<br>• Dia<br>Service<br>Line<br>00100000<br>00200000                               | emarks                                                                                                    | APPLIC<br>: ACUTE UPPER<br>cough<br>ation<br>Number<br>nt 50102<br>         | FT Paymen<br>Date<br>22 Oct<br>2019<br>22 Oct<br>2019<br>22 Oct<br>2019                      | nFECTION UN:<br>DOS<br>10 Oct<br>2019<br>10 Oct<br>2019                                    | Claim Rec<br>SPECIFIED<br>Procedure<br>87804           | eipt Date:<br>Modifi | 14 Oct 201<br>er Units<br>1<br>2<br>Totals | Billed<br>Amount           \$170.00           \$102.00           \$272.00 | O         Allowed           Amount         \$165.76           \$37.40         \$203.16  | <ul> <li>Patie</li> <li>Resport</li> <li>\$20.00</li> <li>\$0.00</li> <li>\$20.00</li> </ul> |
| <ul> <li>Remark</li> <li>Pick</li> <li>Pick</li> <li>Payor R</li> <li>Remark</li> </ul> | emarks<br>output                                                                                                    | APPLIC : ACUTE UPPER coUGH : Check/E Number nt 50102                        | RRESPIRATORY I<br>FT Paymen<br>Date<br>Date<br>22 Oct<br>2019<br>22 Oct<br>2019<br>m<br>55   | nt DOS<br>10 Oct<br>2019<br>10 Oct<br>2019<br>Claim/line has                               | Claim Rec<br>SPECIFIED<br>99213<br>87804<br>been paid. | eipt Date:<br>Modifi | 14 Oct 201<br>er Units<br>1<br>2<br>Totals | Billed<br>Amount           \$170.00           \$102.00           \$272.00 | •         Allowed           Amount         \$165.76           \$37.40         \$203.16  | • Patie<br>Respor<br>\$20.00<br>\$0.00<br>\$20.00                                            |

## **Key Information**

The claim status detail screen will provide you with the following details:

- Claim Status Finalized/Payment, Finalized/Denial, or Pending/In Process
- Claims are processed in stages and may not be reflected accurately when viewed in the provider portal prior to final adjudication. Please rest assured that this is normal and that we are committed to processing your claims with utmost care and accuracy.
  - A finalized claim without a payment number or payment date might still have their status changed before the next payment run occurs
  - Until there is a payment date and payment amount, the status of the claim could change to any other status if the claim has a finalized status the claim is "set to pay" or "set to deny"
- Check/EFT Number clicking on the Check/EFT Number will bring you to the Remittance Advice detail for the check number. The claim at the top is the claim that you are reviewing. The other claim numbers under the check will appear below the original claim.

# Verifying the Claims Status From Patient Management

1. Select the Member from your Current Patient List

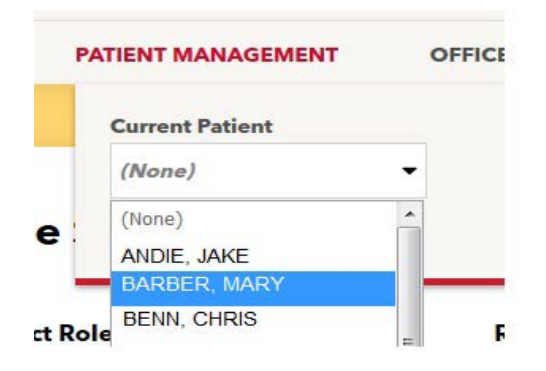

2. Click "Claims"

| P    | ATIENT MANAGEMENT OFFICE M             |
|------|----------------------------------------|
|      | Current Patient                        |
|      | HILL, APRIL 🔫                          |
| i    | Search Patients                        |
| 2    | Patient Information                    |
| el   | Referrals                              |
| ıċ   | Authorizations & Notifications         |
| , i  | Claims                                 |
| M    | Eligibility                            |
| 98   | Change Member PCP                      |
| : he | ere to view detailed information about |
|      |                                        |

## **Claim Status Search Results for HP123456789**

| Claim Number        | <u>Status</u>            | Patient                       | Patient Account No. | DOS           | Provider                          | Billed   | Paid/Cap. Value. | Payment D   |
|---------------------|--------------------------|-------------------------------|---------------------|---------------|-----------------------------------|----------|------------------|-------------|
| <u>200219012345</u> | Finalized/Payment        | <u>HILL ,</u><br>April        | 76346               | 7 Feb<br>2020 | <u>West</u><br><u>Diagnostics</u> | \$89.99  | \$16.16          | 3 Mar 2020  |
| 200212001234        | <u>Finalized/Payment</u> | <u>HILL .</u><br><u>APRIL</u> | 53785               | 7 Feb<br>2020 | <u>Jack, David</u>                | \$180.00 | \$145.76         | 25 Feb 2020 |

#### **Claim Status Search Results Screen**

*Note*: Claims for the Member that are associated with your provider(s) will appear on the Claim Status Search Results screen. Claims submitted by HPHConnect "Add Claim" will appear with an acknowledgment message in the status field.

1. Click on the Claim number to view line item details for the submitted claim. The claim and claim line status will be updated as the Claim is processed. This will then bring you to the Claims Status Detail Screen.

| Claim Number | Status            | Patient        | Patient Account No. | DOS           | Provider             | Billed  | Paid/Cap. Value. | Payment D  |
|--------------|-------------------|----------------|---------------------|---------------|----------------------|---------|------------------|------------|
| 0021902345   | Finalized/Payment | SMITH<br>APRIL | 76346               | 7 Feb<br>2020 | West_<br>Diagnostics | \$89.99 | \$16.16          | 3 Mar 2020 |

| Cianni Le                    | evel Information                                 | on                                                       |                                             |                                                                   |                                           |           |                           |                                                                               |                                                  |                                                                                                    |
|------------------------------|--------------------------------------------------|----------------------------------------------------------|---------------------------------------------|-------------------------------------------------------------------|-------------------------------------------|-----------|---------------------------|-------------------------------------------------------------------------------|--------------------------------------------------|----------------------------------------------------------------------------------------------------|
| P                            | rovider: West Dia<br>(1194011                    | gnostics<br>22 NPI)                                      |                                             |                                                                   |                                           | Practice: | West Diagr                | nostics                                                                       |                                                  |                                                                                                    |
|                              | Patient: APRIL HIL                               | L                                                        |                                             |                                                                   | Patient Acco                              | ount No.: | 763462                    |                                                                               |                                                  |                                                                                                    |
| В                            | ill Type: NOT APP                                | LIC                                                      |                                             |                                                                   |                                           |           |                           |                                                                               |                                                  |                                                                                                    |
| o R                          | ef/Auth None                                     |                                                          |                                             |                                                                   | Claim Rece                                | ipt Date: | 9 Feb 2020                | i î                                                                           |                                                  |                                                                                                    |
| O Dia                        | agnosis: M79.10 :                                | Myalgia, unspeci                                         | fied site                                   |                                                                   |                                           |           |                           |                                                                               |                                                  |                                                                                                    |
|                              |                                                  |                                                          |                                             |                                                                   |                                           |           |                           |                                                                               |                                                  |                                                                                                    |
| Service                      | Line Informati                                   | ion                                                      |                                             |                                                                   |                                           |           |                           |                                                                               |                                                  |                                                                                                    |
|                              |                                                  |                                                          |                                             |                                                                   |                                           |           |                           |                                                                               | -                                                |                                                                                                    |
| Line                         | Status                                           | Check/EFT<br>Number                                      | Payment<br>Date                             | DOS                                                               | Procedure                                 | Modifier  | Units                     | Billed<br>Amount                                                              | O<br>Allowed<br>Amount                           | <ul> <li>Patient</li> <li>Responsi</li> </ul>                                                            |
| Line                         | Status<br>Finalized/Payment                      | Check/EFT<br>Number                                      | Payment<br>Date<br>3 Mar 2020               | <b>DOS</b><br>7 Feb<br>2020                                       | Procedure<br>87088                        | Modifier  | Units<br>1                | Billed<br>Amount<br>\$29.24                                                   | Allowed<br>Amount                                | • Patient<br>Responsi<br>\$0.00                                                                          |
| Line<br>00100000<br>00200000 | Status<br>Finalized/Payment<br>Finalized/Payment | Check/EFT<br>Number                                      | Payment<br>Date<br>3 Mar 2020<br>3 Mar 2020 | DOS           7 Feb           2020           7 Feb           2020 | Procedure           87088           87086 | Modifier  | Units<br>1<br>1           | Billed<br>Amount<br>\$29.24<br>\$60.75                                        | Allowed<br>Amount<br>\$8.09<br>\$8.07            | • Patient<br>Responsi<br>\$0.00<br>\$0.00                                                                |
| Line<br>00100000<br>00200000 | Status<br>Finalized/Payment<br>Finalized/Payment | Check/EFT<br>Number<br>501112<br>501112                  | Payment<br>Date<br>3 Mar 2020<br>3 Mar 2020 | DOS<br>7 Feb<br>2020<br>7 Feb<br>2020                             | Procedure<br>87088<br>87086               | Modifier  | Units<br>1<br>1<br>Totals | Billed           Amount           \$29.24           \$60.75           \$89.99 | Allowed<br>Amount<br>\$8.09<br>\$8.07<br>\$16.16 | • Patient<br>Responsi<br>\$0.00<br>\$0.00                                                                |
| Line<br>00100000<br>00200000 | Status<br>Finalized/Payment<br>Finalized/Payment | Check/EFT<br>Number<br>501112<br>501112                  | Payment<br>Date<br>3 Mar 2020<br>3 Mar 2020 | <b>DOS</b><br>7 Feb<br>2020<br>7 Feb<br>2020                      | Procedure           87088           87086 | Modifier  | Units<br>1<br>1<br>Totals | Billed           Amount           \$29,24           \$60.75           \$89,99 | Allowed<br>Amount<br>\$8.09<br>\$8.07<br>\$16.16 | • Patient<br>Responsi<br>\$0.00<br>\$0.00<br>\$0.00                                                      |
| Line<br>00100000<br>00200000 | Status<br>Finalized/Payment<br>Finalized/Payment | Check/EFT<br>Number                                      | Payment<br>Date<br>3 Mar 2020<br>3 Mar 2020 | <b>DOS</b><br>7 Feb<br>2020<br>7 Feb<br>2020                      | Procedure           87088           87086 | Modifier  | Units 1 1 Totals          | Billed<br>Amount           \$29,24           \$60.75           \$89,99        | Allowed<br>Amount<br>\$8.09<br>\$8.07<br>\$16.16 | <ul> <li>Patient<br/>Responsi</li> <li>\$0.00</li> <li>\$0.00</li> <li>\$0.00</li> <li>\$0.00</li> </ul> |
| Line<br>00100000<br>00200000 | Status<br>Finalized/Payment<br>Finalized/Payment | Check/EFT         Number           501112         501112 | Payment<br>Date<br>3 Mar 2020<br>3 Mar 2020 | <b>DOS</b> 7 Feb 2020 7 Feb 2020                                  | Procedure           87088           87086 | Modifier  | Units 1 1 Totals          | Billed           \$29,24           \$60.75           \$89,99                  | Allowed<br>Amount<br>\$8.07<br>\$16.16           | <ul> <li>Patient<br/>Responsi</li> <li>\$0.00</li> <li>\$0.00</li> <li>\$0.00</li> <li>,</li> </ul>      |

#### **Key Information**

The claim status detail screen will provide you with the following details:

- Claim Status Finalized/Payment, Finalized/Denial, or Pending/In Process
- Check/EFT Number clicking on the Check/EFT Number will bring you to the Remittance Advice detail for the check number. The claim at the top is the claim that you are reviewing. The other claim numbers under the check will appear below the original claim.
- Claims are processed in stages and may not be reflected accurately when viewed in the provider portal prior to final adjudication. Please rest assured that this is normal and that we are committed to processing your claims with utmost care and accuracy.
  - A finalized claim without a payment number or payment date might still have their status changed before the next payment run occurs
  - Until there is a payment date and payment amount, the status of the claim could change to any other status if the claim has a finalized status the claim is "set to pay" or "set to deny"

# Remittance Advice/Claim Payment Search From Office Management

1. Select the Claims link from Office Management and then select the Remittance Advice tab.

| 0 | FFICE MANAGEM                                          | ENT          | ADMINIST    | TRA       |  |
|---|--------------------------------------------------------|--------------|-------------|-----------|--|
|   | Eligibility<br>Authorizations &<br>Referrals<br>Claims | k Notificati | ions        |           |  |
|   | Claim Status                                           | Remitta      | ance Advice | Add Claim |  |

2. Search for the Remittance Advice by Provider, Patient, Patient Account Number, Remittance Advice (Check Number or Claim Number) or by Date and select Search.

| Reminder: If you receive EFT | payments you can | view that informati | on by clicking the Pay | Span link below and loggin | g into your accou |
|------------------------------|------------------|---------------------|------------------------|----------------------------|-------------------|
| PaySpan                      |                  |                     |                        |                            |                   |
|                              |                  |                     |                        |                            |                   |
|                              |                  |                     |                        |                            |                   |
|                              |                  |                     |                        |                            |                   |
| Remittance Adv               | ice              |                     |                        |                            |                   |
|                              |                  | -                   |                        |                            |                   |
| By Provider                  | SELECT PROVIDE   | 8                   |                        |                            |                   |
| By Patient                   | SELECT PATIENT   |                     |                        |                            |                   |
| By Patient Account Number    |                  |                     |                        |                            |                   |
| By Remittance Advice         | Check Numbe      |                     |                        |                            |                   |
| ,                            | Gileck Humbe     |                     |                        |                            |                   |
| By Date                      | Check Date       | • From:             | To:                    |                            |                   |
|                              |                  |                     |                        |                            |                   |

**3.** This will then bring you to the Remittance Advice Search Result screen. Click on the Check Number to get the Remittance Advice Detail.

#### **Remittance Advice Search Results Screen**

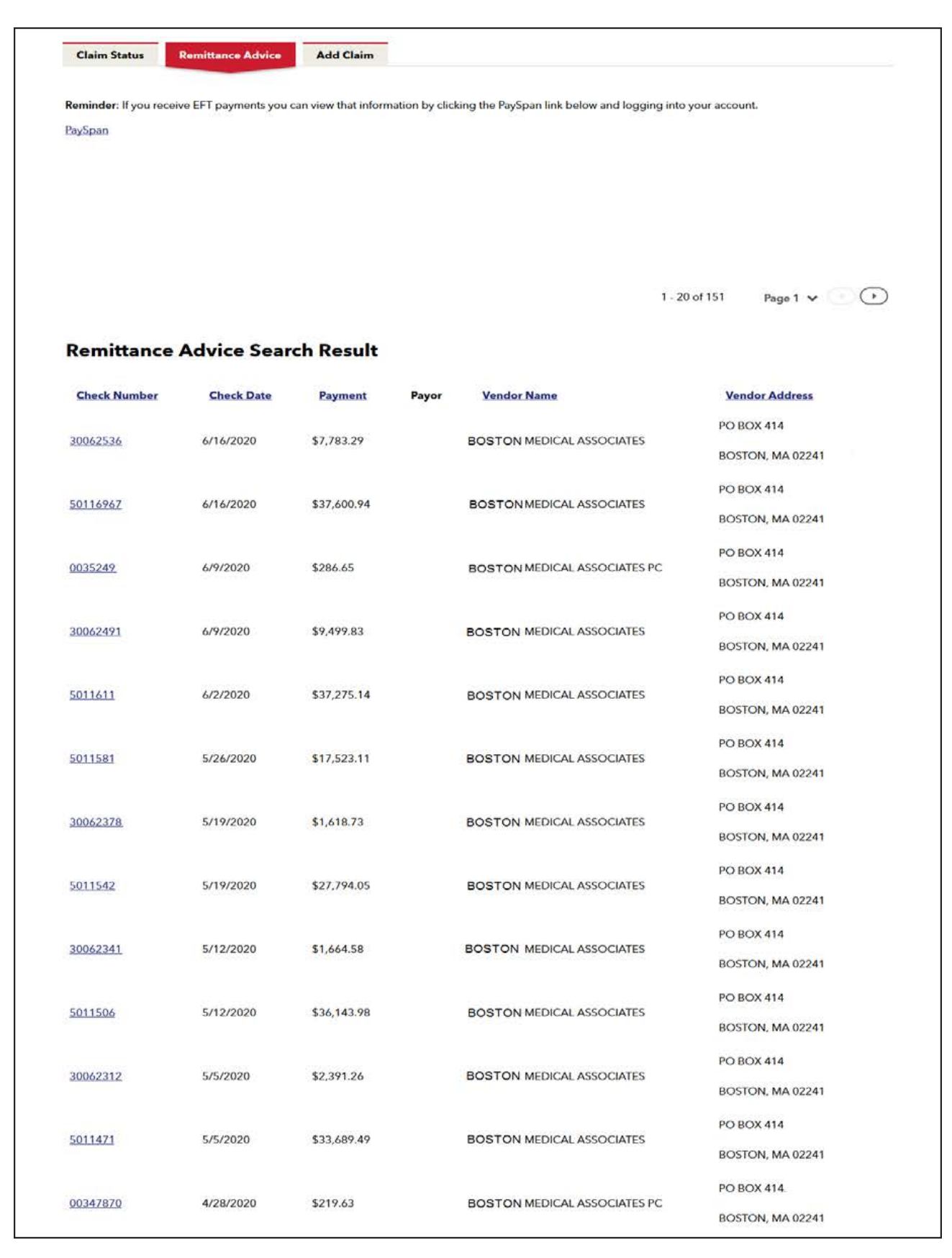

## **Remittance Advice Detail Screen**

| eturn to the Search Re                                                                                                    | sult                                                                                                    |                                                   |                                                       |                                                                                                    |                                                                                         |                                      |                                                                                                    |                                                                                                    |                                               |                       |
|----------------------------------------------------------------------------------------------------|----------------------------------------------------------------------------------------------------|---------------------------------------------------|-------------------------------------------------------|----------------------------------------------------------------------------------------------------|-----------------------------------------------------------------------------------------|--------------------------------------|----------------------------------------------------------------------------------------------------|----------------------------------------------------------------------------------------------------|-----------------------------------------------|-----------------------|
| D                                                                                                    |                                                                                                    |                                                   |                                                       |                                                                                                    |                                                                                         | <b>X</b> 0                           | TALO                                                                                                    |                                                                                                    |                                               |                       |
| kemittance /                                                                                                    | Advice Det                                                                                                    | all for                                           | Cnec                                                  |                                                                                                    | ber 300                                                                                 | 02                                   | Iotal Cla                                                                                                    | ims Paid:                                                                                                 | 208                                           |                       |
| Check Date                                                                                                    | Total Paid                                                                                                    | Pay                                               | yor                                                   | Vendor I                                                                                                    | Name                                                                                    |                                      | Vend                                                                                                    | lor Address                                                                                               |                                               |                       |
| 4/14/2020                                                                                                    | ¢7 702 20                                                                                                    |                                                   |                                                       | POSTON                                                                                                    |                                                                                         | SOCIATES                             | PO BC                                                                                                    | DX 414                                                                                                    |                                               |                       |
| 6/16/2020                                                                                                    | \$7,783.29                                                                                                    |                                                   |                                                       | BUSTON                                                                                                    | MEDICAL AS:                                                                             | SOCIATES                             | BOST                                                                                                    | ON, MA 02241                                                                                              |                                               |                       |
|                                                                                                    |                                                                                                    |                                                   |                                                       |                                                                                                    |                                                                                         |                                      |                                                                                                    |                                                                                                    |                                               |                       |
|                                                                                                    |                                                                                                    |                                                   |                                                       |                                                                                                    |                                                                                         |                                      |                                                                                                    |                                                                                                    | VIEW AU                                       | DIT                   |
|                                                                                                    |                                                                                                    |                                                   |                                                       |                                                                                                    |                                                                                         |                                      | Si                                                                                                    | ort By: Pationt/M                                                                                         | ombor Nam                                     |                       |
|                                                                                                    |                                                                                                    |                                                   |                                                       |                                                                                                    |                                                                                         |                                      |                                                                                                    | Tateno M                                                                                                  |                                               |                       |
|                                                                                                    |                                                                                                    |                                                   |                                                       |                                                                                                    |                                                                                         |                                      | <b>1</b> - <b>5</b> of <b>2</b>                                                                                           | 268 Page 1                                                                                                | •                                             | ( )                   |
|                                                                                                    |                                                                                                    |                                                   |                                                       |                                                                                                    |                                                                                         |                                      |                                                                                                    |                                                                                                    |                                               |                       |
| Claim Numh                                                                                                    | er 200602654                                                                                                    | 22                                                |                                                       |                                                                                                    |                                                                                         |                                      |                                                                                                    |                                                                                                    |                                               |                       |
| Claim Numb                                                                                                    | er 200603654                                                                                                    | 32                                                |                                                       |                                                                                                    |                                                                                         |                                      |                                                                                                    |                                                                                                    |                                               |                       |
| Claim Numb                                                                                                    | Patient                                                                                                    | 32                                                |                                                       | Patient                                                                                                    | Account Nu                                                                              | mber                                 | Mem                                                                                                    | ber ID Number                                                                                             |                                               |                       |
| Claim Numb<br>Provider<br>Mary Smith                                                                                                    | Pet 200603654<br>Patient<br>WONG. MAI                                                                              | <u>32</u>                                         |                                                       | Patient<br>BP14641                                                                                                    | Account Nu                                                                              | mber                                 | Mem<br>HPK23                                                                                                    | <b>ber ID Number</b><br>456700                                                                            |                                               |                       |
| Claim Numb<br>Provider<br>Mary Smith<br>DOS Proced                                                                                              | Pet 200603654<br>Patient<br>WONG. MAI                                                                              | <u>32</u><br>POS                                  | Units                                                 | Patient<br>BP14641<br>Billed                                                                                                    | Account Nut<br>Allowed                                                                  | mber<br>o<br>Withhold                | Mem<br>HPK23<br>Patient<br>Responsibility                                                                                 | ber ID Number<br>456700<br>Disallowed                                                                     | Paid                                          | EOF                   |
| Claim Numb<br>Provider<br>Mary Smith<br>DOS Proced<br>4/29/2020 <u>99442</u>                                                                    | Pet 200603654<br>Patient<br>WONG, MAI                                                                              | 932<br>POS                                        | Units<br>1                                            | Patient<br>BP14641<br>Billed<br>\$305.00                                                                                                    | Account Nut<br>Allowed<br>\$81.18                                                       | o<br>Withhold<br>\$0.00              | Mem<br>HPK23<br>Patient<br>Responsibility<br>\$0.00                                                                       | ber ID Number<br>456700<br>Disallowed<br>\$0.00                                                           | <b>Paid</b><br>\$16.95                        | <b>EOF</b><br>65      |
| Claim Numb<br>Provider<br>Mary Smith<br>DOS Proced<br>4/29/2020 <u>99442</u>                                                                    | Pet 200603654<br>Patient<br>WONG, MAJ                                                                              | <u>роз</u><br>н11                                 | Units<br>1<br>Totals                                  | Patient<br>BP14641<br>Billed<br>\$305.00<br>\$305.00                                                                                                    | Account Nur<br>Allowed<br>\$81.18<br>\$81.18                                            | withhold<br>\$0.00                   | Mem<br>HPK23<br>Patient<br>Responsibility<br>\$0.00<br>\$0.00                                                             | ber ID Number<br>456700<br>Disallowed<br>\$0.00<br>\$0.00                                                 | <b>Paid</b><br>\$16.95<br>\$16.95             | <b>EOF</b><br>65      |
| Claim Numb<br>Provider<br>Mary Smith<br>DOS Proceed<br>4/29/2020 99442                                                                          | Pet 200603654<br>Patient<br>WONG MAI                                                                               | POS<br>H11<br>5: Claim/line                       | Units<br>1<br>Totals                                  | Patient<br>BP14641<br>Billed<br>\$305.00<br>\$305.00                                                                                                    | Account Nut<br>Allowed<br>\$81.18<br>\$81.18                                            | wber<br>Withhold<br>\$0.00<br>\$0.00 | Mem<br>HPK23<br>Patient<br>Responsibility<br>\$0.00<br>\$0.00                                                             | ber ID Number<br>456700<br>Disallowed<br>\$0.00<br>\$0.00                                                 | <b>Paid</b><br>\$16.95<br>\$16.95             | <b>EOF</b><br>65      |
| Claim Numb                                                                                                    | Patient<br>WONG.MAI                                                                                                | <b>POS</b><br><u>H11</u><br>5: Claim/line         | Units<br>1<br>Totals<br>e has been                    | Patient<br>BP14641<br>Billed<br>\$305.00<br>\$305.00                                                                                                    | Account Nut<br>Allowed<br>\$81.18<br>\$81.18                                            | wber<br>Withhold<br>\$0.00<br>\$0.00 | Mem<br>HPK23<br>Patient<br>Responsibility<br>\$0.00<br>\$0.00                                                             | ber ID Number<br>456700<br>Disallowed<br>\$0.00<br>\$0.00                                                 | <b>Paid</b><br>\$16.95<br>\$16.95             | <b>EOF</b><br>65      |
| Claim Numb<br>Provider<br>Mary Smith<br>DOS Proced<br>4/29/2020 99442                                                                           | Petr 200603654<br>Patient<br>WONG, MAI<br>lure Modifier<br>EOP 6                                                   | POS<br>H 11<br>5: Claim/line<br>3721              | Units<br>1<br>Totals<br>e has been                    | Patient<br>BP14641<br>Billed<br>\$305.00<br>\$305.00                                                                                                    | Account Nut<br>Allowed<br>\$81.18<br>\$81.18                                            | mber<br>Withhold<br>\$0.00           | Mem<br>HPK23<br>Patient<br>Responsibility<br>\$0.00<br>\$0.00                                                             | ber ID Number<br>456700<br>Disallowed<br>\$0.00<br>\$0.00                                                 | <b>Paid</b><br>\$16.95<br>\$16.95             | <b>EOF</b><br>65      |
| Claim Numb<br>Provider<br>Mary Smith<br>DOS Proceed<br>4/29/2020 99442                                                                          | Pet 200603654<br>Patient<br>WONG. MAI<br>Iure Modifier<br>EOP 6<br>Pet 200604M33<br>Patient                        | POS<br>H11<br>5: Claim/line<br>3721               | Units<br>1<br>Totals                                  | Patient<br>BP14641<br>Billed<br>\$305.00<br>\$305.00                                                                                                    | Account Nur<br>Allowed<br>\$81.18<br>\$81.18<br>"                                       | mber<br>Withhold<br>\$0.00<br>\$0.00 | Mem<br>HPK23<br>Patient<br>Responsibility<br>\$0.00<br>\$0.00                                                             | ber ID Number<br>456700<br>Disallowed<br>\$0.00<br>\$0.00                                                 | Paid<br>\$16.95<br>\$16.95                    | <b>EOF</b><br>65      |
| Claim Numb<br>Provider<br>Mary Smith<br>DOS Proced<br>4/29/2020 99442<br>Claim Numb<br>Provider<br>Kash, Karra                                  | Peti 200603654<br>Patient<br>WONG.MAI<br>Iure Modifier<br>EOP 6<br>Peti 200604M33<br>Patient<br><u>Vince, Johr</u> | POS<br><u>H11</u><br>5: Claim/line<br>3721        | Units<br>1<br>Totals<br>e has been                    | Patient           BP14641           Billed           \$305.00           \$305.00           paid.                                                                                 | Account Nur<br>Allowed<br>\$81.18<br>\$81.18<br>"                                       | mber<br>Withhold<br>\$0.00           | Mem<br>HPK23<br>Patient<br>Responsibility<br>\$0.00<br>\$0.00<br>Membe<br>HPE 3456                                        | ber ID Number<br>456700<br>Disallowed<br>\$0.00<br>\$0.00                                                 | <b>Paid</b><br>\$16.95<br>\$16.95             | <b>EOF</b><br>65      |
| Claim Numb<br>Provider<br>Mary Smith<br>DOS Proceed<br>4/29/2020 99442<br>Claim Numb<br>Provider<br>Kash, Karra<br>DOS Proceed                  | Petr 200603654<br>Patient<br>WONG. MAI<br>Iure Modifier<br>EOP 6<br>Petr 200604M33<br>Patient<br>Vince. Johr       | POS<br>H 11<br>5: Claim/line<br>3721              | Units<br>1<br>Totals<br>e has been<br>B<br>Units      | Patient<br>BP14641<br>\$305.00<br>\$305.00<br>n paid.<br>Patient Accoo<br>P14629<br>Billed                                                                                       | Account Nur<br>Allowed<br>\$81.18<br>\$81.18<br>"<br>bunt Number<br>Allowed             | mber<br>Withhold<br>\$0.00<br>\$0.00 | Mem<br>HPK23<br>Patient<br>Responsibility<br>\$0.00<br>\$0.00<br>\$0.00<br>Membe<br>HPE 3456<br>Patient<br>Responsibility | ber ID Number<br>456700<br>Disallowed<br>\$0.00<br>\$0.00<br>\$0.00                                       | Paid<br>\$16.95<br>\$16.95                    | еоғ<br>65<br>,        |
| Claim Numb<br>Provider<br>Mary Smith<br>DOS Proced<br>4/29/2020 99442<br>Claim Numb<br>Provider<br>Kash, Karra<br>DOS Proced<br>4/28/2020 99443 | Pet 200603654<br>Patient<br>WONG.MAI<br>Iure Modifier<br>200604M33<br>Patient<br>Vince.John<br>Iure Modifier       | POS<br>H11<br>5: Claim/line<br>3721<br>POS<br>H02 | Units<br>1<br>Totals<br>e has been<br>B<br>Units<br>1 | Patient           BP14641           Billed           \$305.00           \$305.00           n paid.           Patient Accco           P14629.           Billed           \$446.00 | Account Nur<br>Allowed<br>\$81.18<br>\$81.18<br>"<br>bunt Number<br>Allowed<br>\$118.67 | mber<br>Withhold<br>\$0.00<br>\$0.00 | Mem<br>HPK23<br>Patient<br>Responsibility<br>\$0.00<br>\$0.00<br>Membe<br>HPE 3456<br>Patient<br>Responsibility<br>\$0.00 | ber ID Number<br>456700<br>Disallowed<br>\$0.00<br>\$0.00<br>tr ID Number<br>7700<br>Disallowed<br>\$0.00 | Paid<br>\$16.95<br>\$16.95<br>Paid<br>\$22.97 | еоғ<br>,<br>еоғ<br>65 |

## **Key Information**

- The Remittance Advice can be sorted by Patient/Member Name, Claim Number, Provider, Member ID and Patient Account Number
- The data on the Remittance Advice Screen cannot be used to post your payment. You must either use the paper EOP or electronic remittance advice to post.